TEXA

## RCCS3 CONFIGURATION MINIPC / BTLASERS IDC5 BLUETOOTH CONNECTION FOR FIRST TIME USE

1

5

Log Into Your Registered IDC5 Account With Current Software Coverage

Select The Settings Icon

At The Top Of

The Menu Bar

Select RCCS3

Now Bluetooth

**MINI PC Is** 

Configured

From Detected Devices List /

| TEXA S      |              |               |                  |                 |                             |
|-------------|--------------|---------------|------------------|-----------------|-----------------------------|
| Environment | 1            |               |                  |                 |                             |
| ବ           | -53          |               | శాప              | .654            |                             |
| CAR         |              | OFF-HIGHWAY   |                  | MARINE          |                             |
| Service     |              |               |                  |                 |                             |
| °⊕<br>°     | â            | TEXA<br>APP   | my<br>TEXA       |                 |                             |
| Settings    | Update check | ΤΕΧΑ ΑΦΡ      |                  |                 |                             |
| NEWS 😣      |              | New my IDXA a | count management | flow IDCS compa | thilly with Windows operati |

28 🖽 86 🗚 🎤

2 Select CAR Environment Diagnostics

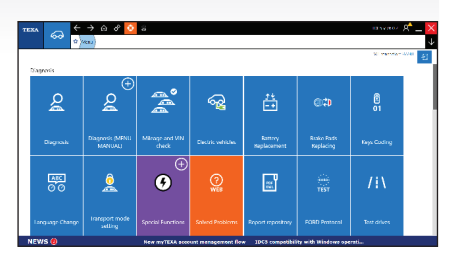

4 Select Wand Icon Navigate Configuration Wizart / Form Fill-In Shop Information

| **** <i>P</i>                               |                                       |                      |     | Configuration Wizard |
|---------------------------------------------|---------------------------------------|----------------------|-----|----------------------|
|                                             | Welcome to t                          | he Configuration Wiz | ard |                      |
| asonal information                          |                                       |                      |     |                      |
| nter the information requested. The data en | tered will be used on all the prints. |                      |     |                      |
|                                             |                                       |                      |     |                      |
|                                             |                                       | Street comber        |     |                      |
|                                             |                                       | United Street        |     | ~                    |
|                                             |                                       |                      |     |                      |
|                                             |                                       |                      |     |                      |
|                                             | × +                                   | -                    |     | 8 6                  |
|                                             |                                       |                      | ~~  |                      |
|                                             |                                       |                      |     |                      |
|                                             |                                       |                      |     |                      |
|                                             |                                       |                      |     |                      |

6 Select "3 Bluetooth Distance Measures" To Access All Devices

| TEXA B                                                     | Configuration Wizard             |  |
|------------------------------------------------------------|----------------------------------|--|
| RCCS 3 Monitor CA8MF000609                                 |                                  |  |
| Divetooth accessory configuration                          |                                  |  |
| Select the true of configuration of the distance measurers | MANUAL DATAMENTATIONS            |  |
|                                                            | C 2 MUN OCTIN OS AND MARKANS     |  |
|                                                            | O Situationii Distrikce workings |  |
|                                                            |                                  |  |
|                                                            |                                  |  |
|                                                            |                                  |  |
|                                                            |                                  |  |
|                                                            |                                  |  |
|                                                            |                                  |  |
|                                                            |                                  |  |
|                                                            |                                  |  |
| $\leftarrow$                                               | SX(P                             |  |

Turn On BT Measurement Devices In Consecutive Order As Described

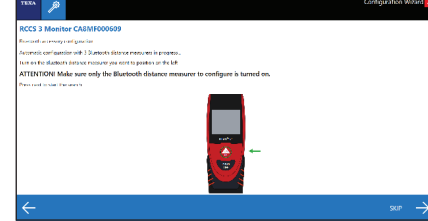

9 Select End Configuration To Complete The Setup Process

| RCCS 3 Monitor CA8MF000609                         |                                 |  |  |
|----------------------------------------------------|---------------------------------|--|--|
| Rateatry accessity configuration                   |                                 |  |  |
| who it can' geration                               | AUTOMOTIC 2 DECIMILA DISACCIONI |  |  |
| FPT distance management                            | 31331344                        |  |  |
| DSIII" sisteme mersurer                            | 2116/827                        |  |  |
| Silence weakeer positioned on top of the "UP" unit | 30270647                        |  |  |
|                                                    |                                 |  |  |
|                                                    |                                 |  |  |
|                                                    |                                 |  |  |

8 Bluetooth Accessory Configuration Confirmation Screen

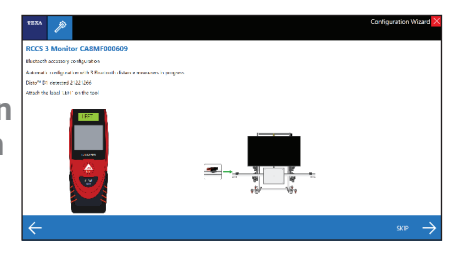

## Pre Calibration Setup Confirmation The Bluetooth Measure Devices Connected

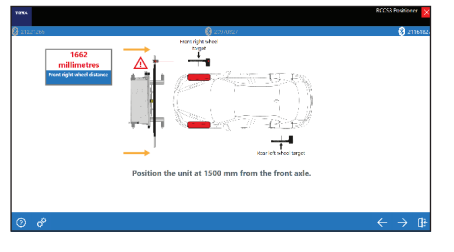

## TECH TIP - Avoid Excessive BT Exposure From Other Hardware During Pairing Or Measurement

<u>а</u> Б

WWW.TEXAUSA.COM

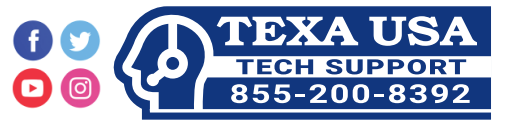